# 1. Elektronická hlášení a objednávky

## 1.1. Známky

Tato část portálu farmáře slouží k objednávání nových ušních známek a duplikátů ušních známek.

## 1.1.1. Nové známky (skot, ovce, kozy)

Po kliknutí na tuto volbu se objeví formulář pro objednávku.

|                     | Provozov<br>Výrol | vna CZ 42019<br>boe Českomo | 466                | /                     | 1              | imity:                        |        | 221222   | 1                  |
|---------------------|-------------------|-----------------------------|--------------------|-----------------------|----------------|-------------------------------|--------|----------|--------------------|
| t adr. p            | rovozovny         | Použít adr. s               | ubjektu Použít     | adr. kontakt. osoby   | Vymazat        | 6-12/12+:                     | samec  | 0/0      |                    |
|                     | 1222 101010       |                             |                    |                       |                | Nezavěšených známek           | 0      | 0        |                    |
|                     | Nazev subje       | ktu [Ondrej Hu              | lic                |                       |                | Odepsané známky:              | 0      | 0        |                    |
|                     |                   |                             | Adresa             |                       |                | Doposud neschvalene:          | 2      | 31       |                    |
|                     | Název u           | lice                        |                    |                       |                | Hozno objeunat:               | 3      |          |                    |
|                     | Název o           | bce Orlické Za              | ahoří              |                       |                |                               |        |          |                    |
|                     | Císlo pop         | isné [34                    |                    |                       |                | ТурА                          |        |          |                    |
|                     | Císlo orient      | ačni                        |                    |                       |                |                               |        |          |                    |
|                     | P                 | ošta                        |                    |                       |                | Mala plastova usni znamka s p | astovy | m hrotem |                    |
|                     |                   | Psč 51/64                   |                    |                       |                |                               |        |          |                    |
|                     |                   |                             | Známky             |                       |                | MZ                            |        |          | CZ                 |
|                     | Počet             | Typ UZ                      | Barva UZ           | Pohlavi               |                | 678                           | 1      |          | 678                |
|                     | 0                 | Typ AA                      | oranžová           | Samec                 |                | 12345                         | 1      |          | 1234               |
|                     | 0                 | Typ AA                      | žlutá              | Samice                |                |                               | /      |          | <u> </u>           |
|                     |                   |                             |                    |                       |                | Část s otvorem (samice)       | 8      |          | Část s hrotem (sam |
|                     |                   |                             | N N                |                       |                | Výrobci: M.A.V.E. s.r.o       |        |          |                    |
|                     | vazu e uhrad      | lit předmět ob              | ojednávky při dodá | ivce dobirkou výrobci | ušních známek. |                               |        |          |                    |
| ei se za            | na widomi ž       | e vady předm                | ětu objednávky b   | ude reklamovat u výro | obce ušních    | Tum P                         |        |          |                    |
| tel bere<br>prostře | dnictvim pov      | věřené osoby.               | D. Ceskomoravski   | SDORCHOSU CHOVAGE     | u a.s.         |                               |        |          |                    |

Před zobrazení se může objevit upozornění, že objednávku nyní nelze provést.

#### Možné důvody

- Překročen limit objednaných známek limity se počítají podle počtu zvířat, podle počtu měsíců zbývajících do konce roku, podle nezavěšených a odepsaných známek. Výš limit pro samce a samice je vidět v řádku "Možno objednat".
- Existuje nevyskladněná objednávka dokud není předchozí objednávka vyřízena (ať už byla podaná přes portál farmáře nebo klasicky), nelze vytvořit další objednávku.
- Pro vybranou provozovnu není registrován tento druh pokud nemá vybraná provozovna registrovaný druh zvířete, pro který chcete objednávat, objednávku nelze pořídit.

#### Nápověda pro zadávání známek v gridu:

- v tabulce se lze pohybovat pomocí kurzorových šipek
- klávesa del smazání řádku, na kterém je kurzor
- klávesa ins vložení řádku na konec seznamu
- klávesa enter otevře buňku, na které je kurzor, pro změnu (poté lze psát, nebo šipkami vybírat z možností, potvrzení klávesou tab)
- klávesa tab přechod na další buňku
- vše lze také dělat pomocí myši a dvojkliku

Po kliknutí na tlačítko "Odeslat" se provede kontrola vyplněných údajů. Pokud je nalezena chyba, objeví se znění chyby červeně a dokud nebude chyba odstraněna, nelze objednávku odeslat.

Poznámka: V rámci elektronických objednávek nových ušních známek není možné objednávat kleště ani žádat o odpis ztracených UZ. Tyto agendy je nutné nadále vyřizovat standardním způsobem.

## 1.1.2. Duplikáty známek (skot, ovce, kozy)

Po kliknutí na tuto volbu se objeví formulář pro objednávku.

| objednáva                          | R PRO OVCE<br>Provozovna CZ 4            | 2019466                                | ušních známek                               | níže                                  |                                         |                       |
|------------------------------------|------------------------------------------|----------------------------------------|---------------------------------------------|---------------------------------------|-----------------------------------------|-----------------------|
| oužit adr. prov                    | Výrobce Česk                             | omoravská společn<br>Ir. subjektu Pou  | ižit adr. kontakt. oso                      | by Vymazat                            | Malá plastová ušní známka s plastovým l | hrotem                |
| )                                  | Název subjektu Ondře                     | ij Hulc                                |                                             |                                       | . (a                                    |                       |
|                                    | Minus Inc.                               | Adresa                                 | -                                           |                                       | S 678                                   | 678                   |
|                                    | Nazev uice                               | .4 746 .37                             |                                             |                                       | 10045                                   | 40045                 |
|                                    | Nazev obce Office                        | e zanon                                | =                                           |                                       | 12345                                   | 12345                 |
|                                    | Csio popisne 34                          |                                        | -                                           |                                       |                                         |                       |
|                                    | Cisio orientachi                         |                                        | 4                                           |                                       | Část s otvorem (samice)                 | Část s hrotem (samec) |
|                                    | Posta                                    |                                        |                                             |                                       | Výrobci: M.A.V.E. s.r.o.                |                       |
|                                    | Pac Dirio                                |                                        |                                             |                                       |                                         |                       |
|                                    |                                          | Známky                                 |                                             |                                       | Тур В                                   |                       |
|                                    | Zviře                                    | Typ UZ                                 | Barva UZ                                    |                                       |                                         |                       |
|                                    | *                                        | 1                                      |                                             |                                       | Malá plastová ušní známka pásková děle  | na                    |
| Řádky je možn                      | é maza <mark>t</mark> stiskem kláves     | y Delete při současn                   | m umístění kurzoru na                       | konkrétním řádku.                     | (1007070)                               |                       |
|                                    |                                          |                                        |                                             |                                       | (° I.8 CZ 678                           | )                     |
| běratel se zava<br>běratel bere na | zuje uhradit předmě<br>vědom, že vady př | t objednávky při d<br>edmětu objednávk | odávce dobírkou výro<br>v bude reklamovat u | obci ušních známek.<br>výrobce ušních | (                                       |                       |
| mek prostředn                      | nictvím pověřené oso                     | oby, tj. Českomora                     | vské společnosti chov                       | atelů a.s.                            | ( <b>©</b> 12345                        | )                     |
|                                    |                                          |                                        | 1                                           |                                       |                                         |                       |
| uesat                              |                                          |                                        |                                             |                                       | Výrobci: M.A.V.E. s.r.o.                |                       |
| <b>F</b>                           |                                          |                                        |                                             |                                       |                                         |                       |
| Adresa.                            | ha kterou budou                          | Form                                   | ulář pro objednávku                         | Obra                                  | izek znanky, vyjmenovani                |                       |

Předtím se může objevit upozornění, že objednávku nyní nelze provést.

#### Možné důvody

 Existuje nevyskladněná objednávka – dokud není předchozí objednávka vyřízena (ať už byla podaná přes portál farmáře nebo klasicky), nelze vytvořit další objednávku.  Pro vybranou provozovnu není registrován tento druh – pokud nemá vybraná provozovna registrovaný druh zvířete, pro který chcete objednávat, objednávku nelze pořídit.

#### Nápověda pro zadávání známek v gridu:

- v tabulce se lze pohybovat pomocí kurzorových šipek
- klávesa del smazání řádku, na kterém je kurzor
- klávesa ins vložení řádku na konec seznamu
- klávesa enter otevře buňku, na které je kurzor, pro změnu (poté lze psát, nebo šipkami vybírat z možností, potvrzení klávesou tab)
- klávesa tab přechod na další buňku
- vše lze také dělat pomocí myši a dvojkliku

Po kliknutí na tlačítko "Odeslat" se provede kontrola vyplněných údajů. Pokud je nalezena chyba, objeví se znění chyby červeně a dokud nebude chyba odstraněna, nelze objednávku odeslat.

## 1.2. Hlášení do ÚE

Tato část Portálu Farmáře slouží pro zadávání hlášení o narození zvířat, jejich úhynu, ztrátě a přemístění. Hlášení lze ručně natypovat anebo data naimportovat z připraveného úložiště dat.

## 1.2.1. Načtení souboru

Pro načtení souboru s vygenerovaným hlášením slouží níže popsaný dialog. Datová věta musí být shodná s nadefinovanou strukturou hlášení dle certifikovaného SW. Struktura datové věty je popsaná v metodických pokynech vydávanými ČMSCH a.s.

Tyto hlášení jsou validované stejnými úrovněmi kontrol, jako jsou použité pro ručně zapsané hlášení.

Hlášení načtená ze souboru se nedají nijak dále editovat. Tato funkcionalita je omezena z důvodu ochrany proti vzniku nekonzistence mezi lokálním stájovým registrem a zaslanými hlášeními do ústřední evidence

| Tlačítko pro nač | tení souboru             |                |               |         |                 | Výběr požad | ovaného souboru      |                   |
|------------------|--------------------------|----------------|---------------|---------|-----------------|-------------|----------------------|-------------------|
|                  |                          |                |               |         |                 | /           |                      |                   |
| HLÁŠENÍ O N      | AROZENÍ ZNÍŘAT, JEJIC    | CH ÚHYNU, ZTR  | ATĚ A PŘEN    | NÍSTĚNÍ | - Ѕкот          |             |                      |                   |
| ☆ Validace       |                          |                |               |         |                 |             |                      |                   |
|                  | Elektronické podáni      | Načti elektror | nické hlášeni | Proc    | házet 🕯         |             |                      |                   |
| 🎗 Řádek hláš     | ení - seznam             |                |               |         |                 |             |                      |                   |
| Pořadí           | Zvíře                    | Kód Pohybu     | Datum         | Země    | Matka           |             | Provozovna           | Průběh porodu     |
| Ověřit (         | )deslat                  |                |               |         |                 | _           |                      |                   |
| Ověření zada     | Ověření zadaného hlášení |                |               |         | ého<br>: -<br>a |             | Tabulko p<br>hlášení | pro načtení řádku |

## 1.2.2. Ruční zápis hlášení

Po zvolení nabídky *Izr* > *Elektronická hlášení a objednávky* > *Individuální zvířata* > *Hlášení pro daný druh zvířat - ručně* se nabídne následující nabídka.

### 1.2.2.1. Zvoleni hlavičky hlášení

Nejprve uživatel zvolí provozovnu, a pokud chovatel eviduje stáje tak doplní dvojmístné číslo stáje. **Pokud členění na stáje nepoužívá, pouze potvrdí hlavičku.** 

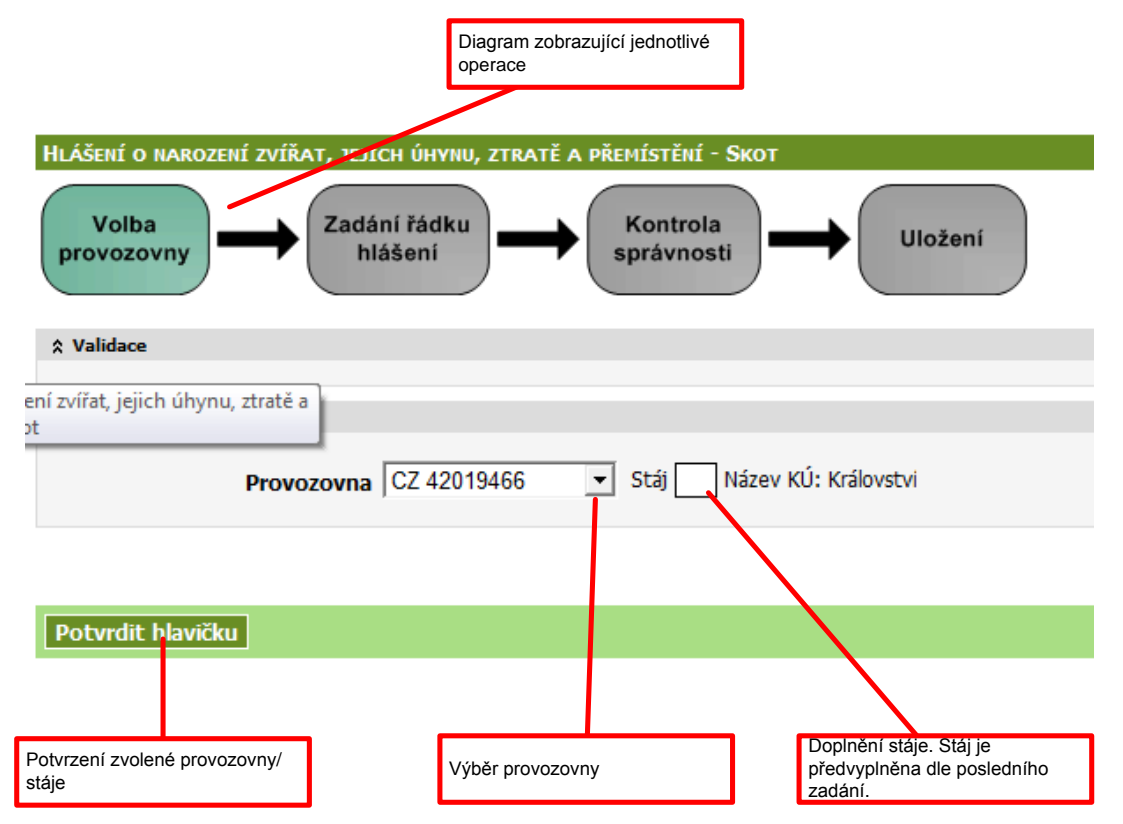

#### 1.2.2.2. Vlastní editace hlášení

Pro zadání hlášení je nutno natypovat požadované hlášení.

Pro komfortní zadávání hlášení slouží několik níže uvedených pomocných uživatelských zkratek:

- Číslo zvířete lze zadávat bez počátečních nul. Aplikace doplní nuly na začátku čísla zvířete. Zásadně však doporučujeme u všech pohybů mimo narození nebo importu vybírat zvíře z číselníku. Tím se jednoznačně sníží riziko zápisu chyby.
- <u>Obdobně jako čísla zvířat doporučujeme vybírat z číselníku CZ</u> provozoven, kam bylo odsunuto, nebo odkud bylo přisunuto zvíře.
  V případě pohybů 50, resp. 60 se nabízí jako cílové provozovny jen asanační podniky nebo jatka.
- Vyhledávací editor (pomocná nápověda vlevo od editační buňky) lze vyhledat pomocí klávesy Enter anebo dvojklikem na editor.
- Pohyb mezi editačními buňkami lze pomoci kláves Tabelátor anebo Shift+Tabelátor
- Řádky ve spodním kontrolním seznamu lze bud vrátit zpět do horního editačního řádku pomoci ikonky vlevo od řádku anebo smazat pomoci klávesy Delete a umístěni kurzoru na řádku.
- Pozor ! Na některých monitorech může být pole Provozovna schováno za pravým posuvníkem. Každý řádek hlášení musíte potvrdit klikem na zelenou fajfku.

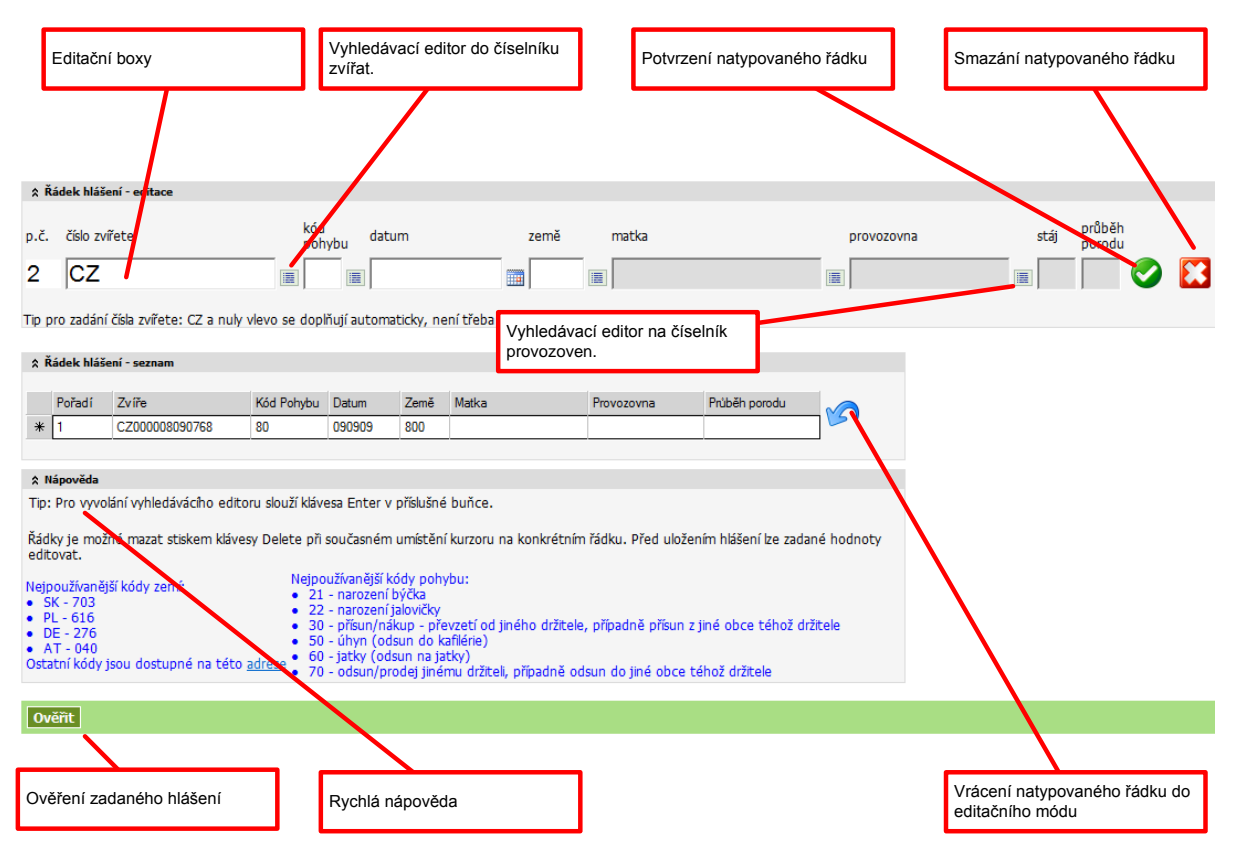

Obrázek 1 Formulář pro zadání hlášení

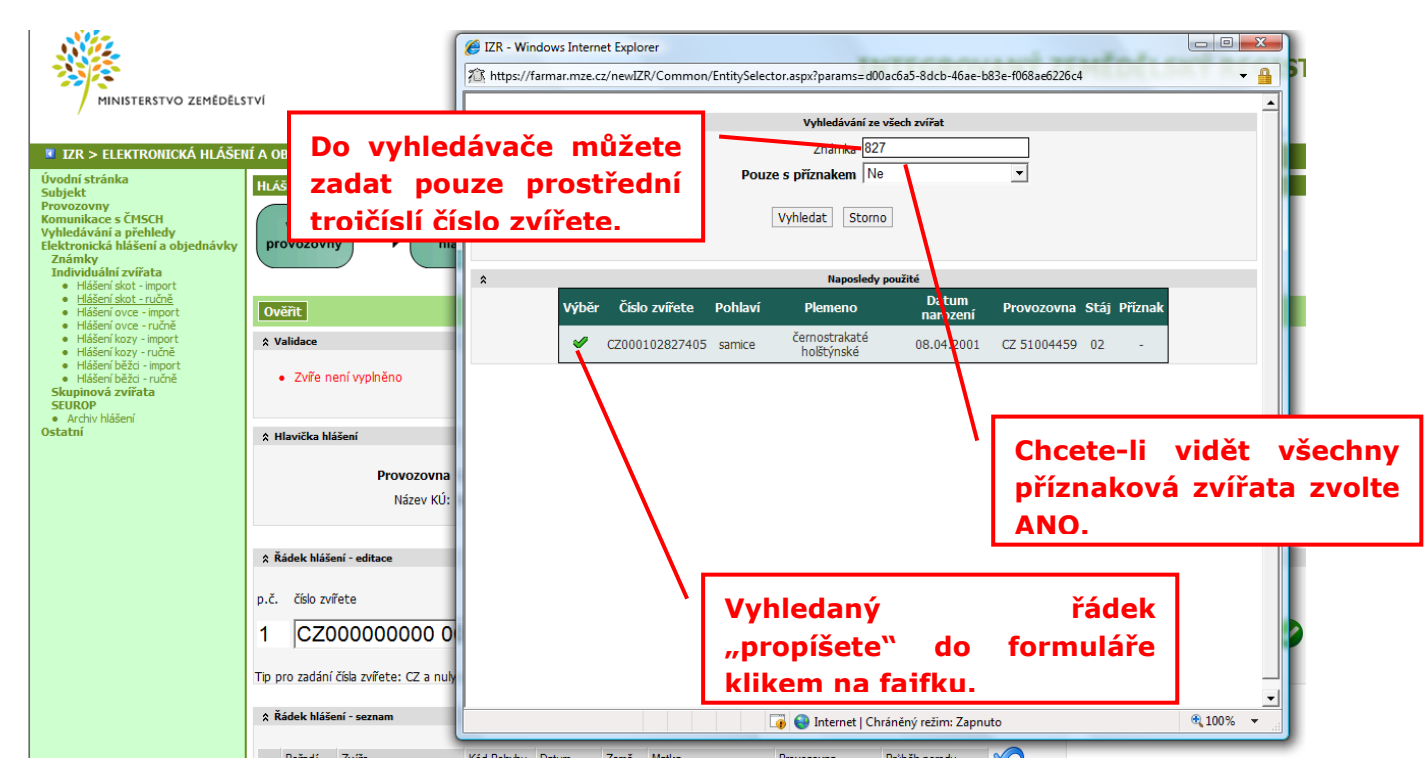

Obrázek 2 Výběr zvířete z číselníku

#### 1.2.2.3. Ověření správnosti dat

Hlášení je kontrolováno pomocí dvojúrovňové validace. První validace je na úrovní zadávání hlášení (bez aktivní spolupráce uživatele). Upozornění na chybu se zobrazí v bloku "Validace" ihned po opuštění buňky.

Druhá úroveň kontroly je pomoci tlačítka Ověřit (hlášení se kontroluje pomocí vybraných kontrol použitých při zpracování hlášení v ústřední evidenci). Upozornění na chybu se zobrazí v bloku "Validace" po potvrzení tlačítka Ověřit.

Chyby, na které je uživatel upozorněn jsou dvojího typu

- Tvrdé chyby
  - jsou zvýrazněné červeně
  - o bez odstranění této chyby nelze odeslat hlášení
- Upozornění
  - je zvýrazněné modře
  - lze odeslat hlášení do ÚE, ale uživatel by měl věnovat větší pozornost, zdali se nedopustil chyby.

Text zvýrazněný zelenou barvou znamená potvrzení správnosti hlášení a hlášení lze odeslat do ÚE.

| Tvrd<br>nelze                 | á chyba. Hlášer<br>e odeslat.                    | ní                        | [           | Upozo<br>ale do | prnění. Hlášen<br>poručujeme c | í lze odeslat<br>hybu posoud | lit.               |                 |            |                      |  |
|-------------------------------|--------------------------------------------------|---------------------------|-------------|-----------------|--------------------------------|------------------------------|--------------------|-----------------|------------|----------------------|--|
| Chyb                          | v<br>Þa na 5. řádku - Nedovo                     | lená ušní znám            | ka. Použitá | ušní nán        | nka CZ00000056789              | 9 nebyla přidělena c         | hovateli, který hl | ášení zaslal    |            |                      |  |
| Upoze<br>• Var                | <b>ornění</b><br>ování na 5. řádku - Zvíře       | s ušní známkou            | 1 CZ000000  | 0898780 1       | nebylo nalezeno v evi          | idenci                       |                    |                 |            |                      |  |
| ☆ Hlavičk                     | a hlášení                                        |                           |             |                 |                                |                              |                    |                 |            |                      |  |
|                               | <b>Provozovna</b><br>Název KÚ:                   | CZ 42019466<br>Království |             |                 | Stáj hlášeni 88                |                              |                    |                 |            |                      |  |
| ☆ Řádek l                     | llášení - editace                                |                           |             |                 |                                |                              |                    |                 |            |                      |  |
| p.č. čísk<br>6 C              | ) zvířete<br>Z                                   | kód<br>poh                | ybu dat     | um<br>_••       | země                           | matka                        |                    | provozovn       | ia s       | táj průběh<br>porodu |  |
| Tip pro zac<br><b>Řádek I</b> | lání čísla zvířete: CZ a nul<br>Ilášení - seznam | y vlevo se dop            | lňují autom | aticky, ne      | ní třeba je zapisovat          | do položky.                  |                    |                 |            |                      |  |
| Pořac                         | lí Zvíře                                         | Kód Pohvbu                | Datum       | Země            | Matka                          | Provozovna                   | Průběh porodu      |                 |            |                      |  |
| 1                             | CZ000008090768                                   | 80                        | 090909      | 800             |                                |                              |                    |                 |            |                      |  |
| 2                             | CZ000111440952                                   | 40                        | 300909      |                 |                                |                              |                    |                 |            |                      |  |
| 3                             | CZ000128749507                                   | 70                        | 120809      |                 |                                | 52000052-91                  |                    | 1 23            |            |                      |  |
| 4                             | CZ000111433952                                   | 80                        | 121009      | 800             |                                |                              |                    |                 |            |                      |  |
| ▶ 5                           | CZ00000056789                                    | 21                        | 010909      |                 | CZ00000898780                  |                              | 2                  |                 |            |                      |  |
|                               |                                                  |                           |             |                 |                                |                              | 2                  | Zvýrazněný chyt | oový řádek |                      |  |

#### 1.2.2.4. Odeslání hlášení

Po kontrole správnosti lze odeslat hlášení pomoci tlačítka "Odeslat". **Odeslání je dvoukrokové, tj. kliknete ODESLAT a systém Vás vyzve k potvrzení akce**. O dokončení operace je uživatel informován níže uvedeným oknem.

Takto zaslané hlášení je zařazené do zpracování všech hlášení v ústřední evidenci.

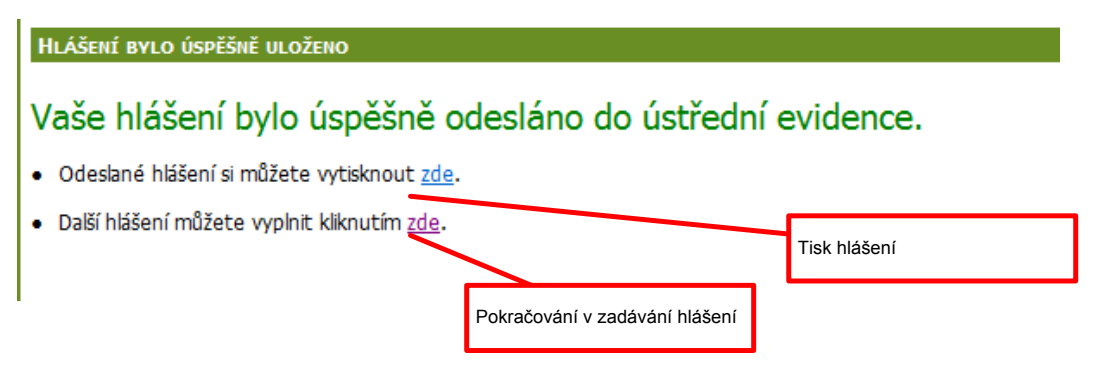

Zadané hlášení lze zobrazit ve formátu MS Word a dále vytisknout. Toto hlášení lze zobrazit i v detailu hlášení viz kapitola 4.3 Hlášení

## DOPORUČUJEME ODESLÁNÍ KAŽDÉHO NATYPOVANÉHO HLÁŠENÍ PROVĚŘIT, SKRZ ARCHIV HLÁŠENÍ (VIZ DALŠÍ KAPITOLA).

### 1.2.3. Archív hlášení

Hlášení zaslaná skrze portál farmáře lze kdykoliv dodatečně zobrazit a případně vytisknout.

Archivovaná hlášení jsou dostupná z 2 míst:

- Formulářem dostupným z menu aplikace část "Elektronická hlášení a objednávky", položka "Archiv hlášení"
- Samostatným tlačítkem "Archiv podaných hlášeních" z formuláře přehledu hlášení v části "Komunikace s ČMSCH", položka "Hlášení"

Podaná hlášení, která již byla zařazena do zpracování jsou dále standardně dostupná mezi ostatními hlášeními (tj. zaslanými mailem nebo papírovou formou) – viz. *"kap. č.Chyba! Nenalezen zdroj odkazů.*- *Chyba! Nenalezen zdroj odkazů.*